### Welcome!

- Audio for this event is available via ReadyTalk<sup>®</sup> Internet Streaming.
- No telephone line is required.
- Computer speakers or headphones are necessary to listen to streaming audio.
- Limited dial-in lines are available.
   Please send a chat message if needed.
- This event is being recorded.

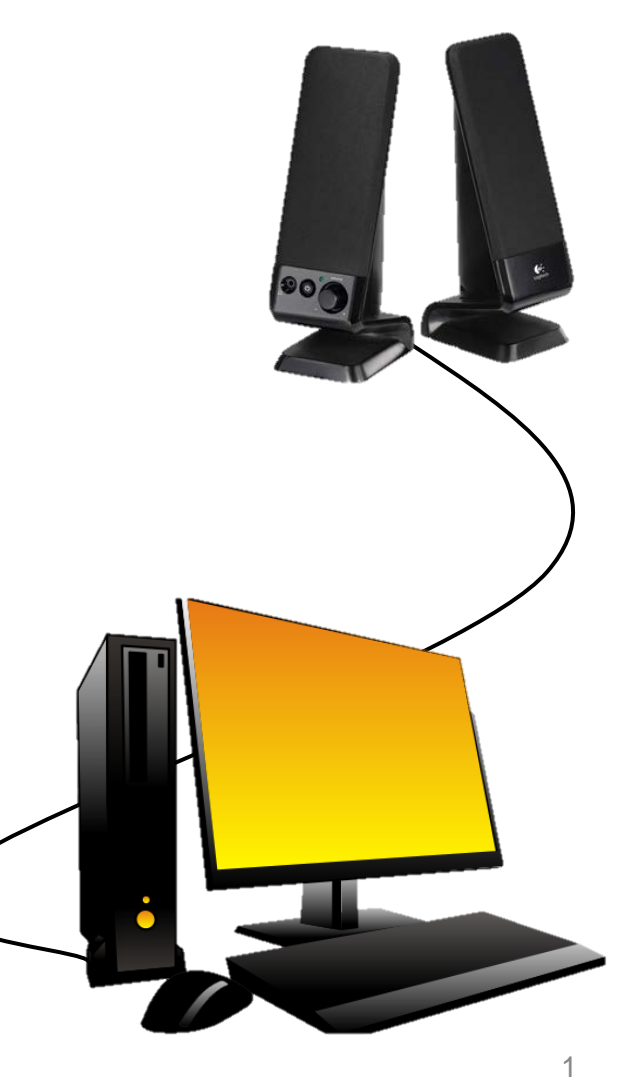

# **Troubleshooting Audio**

Audio from computer speakers breaking up? Audio suddenly stop?

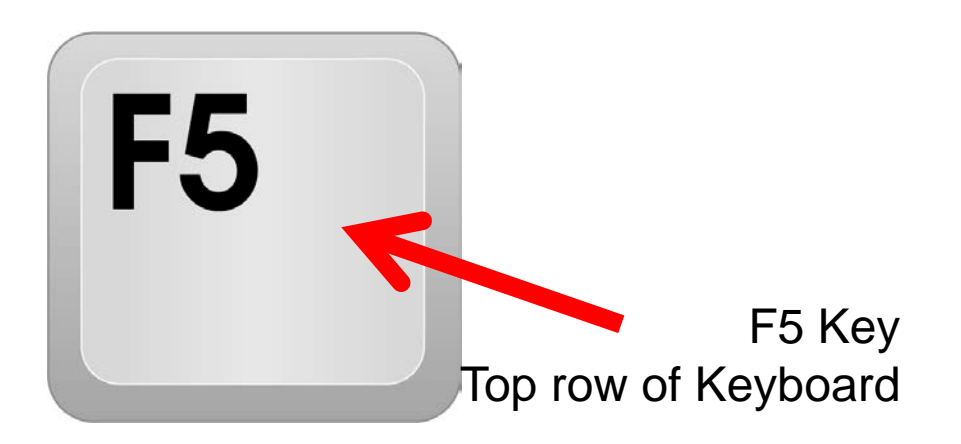

Click <u>Refresh</u> icon

 or Click F5

| æ    | )      | https: | ://laxcr5. <b>rea</b> d | dytalk.co | om/interfa | ace/flashView.jsp?uri=se | ervices/laxcr5/co | re&uid36= 🔎 🗸 | <b>₽</b> ¢ | ReadyTalk Conferencing - | × |  |
|------|--------|--------|-------------------------|-----------|------------|--------------------------|-------------------|---------------|------------|--------------------------|---|--|
| File | Edit   | View   | Favorites               | Tools     | Help       |                          |                   |               |            |                          |   |  |
| 2    | Hide I | Panel  | Ť                       | ' Rais    | e Hand     |                          |                   |               |            |                          |   |  |
|      |        |        |                         |           |            | Locatio                  | on of Bı          | uttons        |            |                          |   |  |

Refresh

# **Troubleshooting Echo**

- Hear a bad echo on the call?
- Echo is caused by multiple browsers/tabs open to a single event – multiple audio feeds.
- Close all but one browser/tab and the echo will clear.

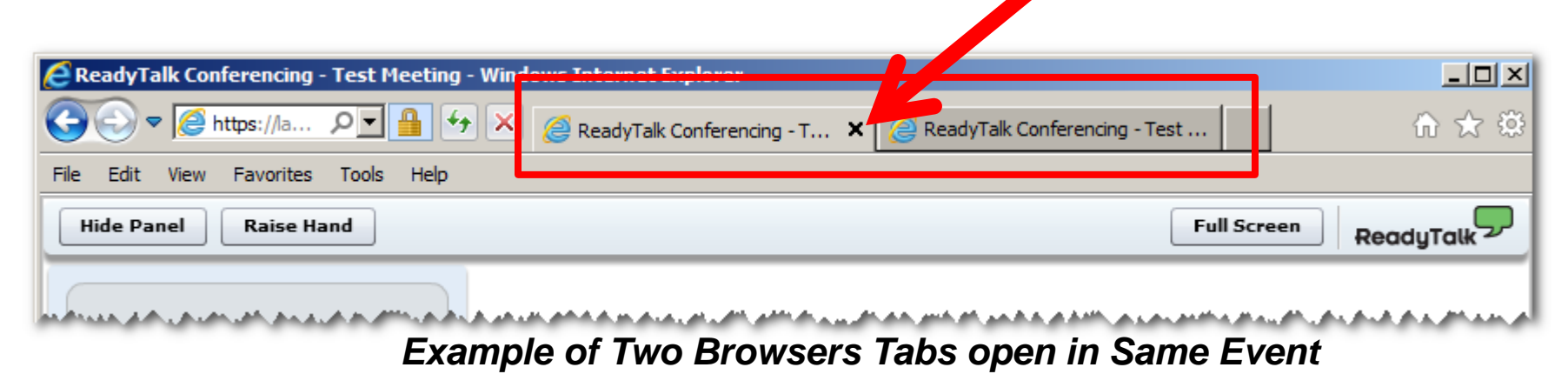

# **Submitting Questions**

Type questions in the "Chat with Presenter" section, located in the bottomleft corner of your screen.

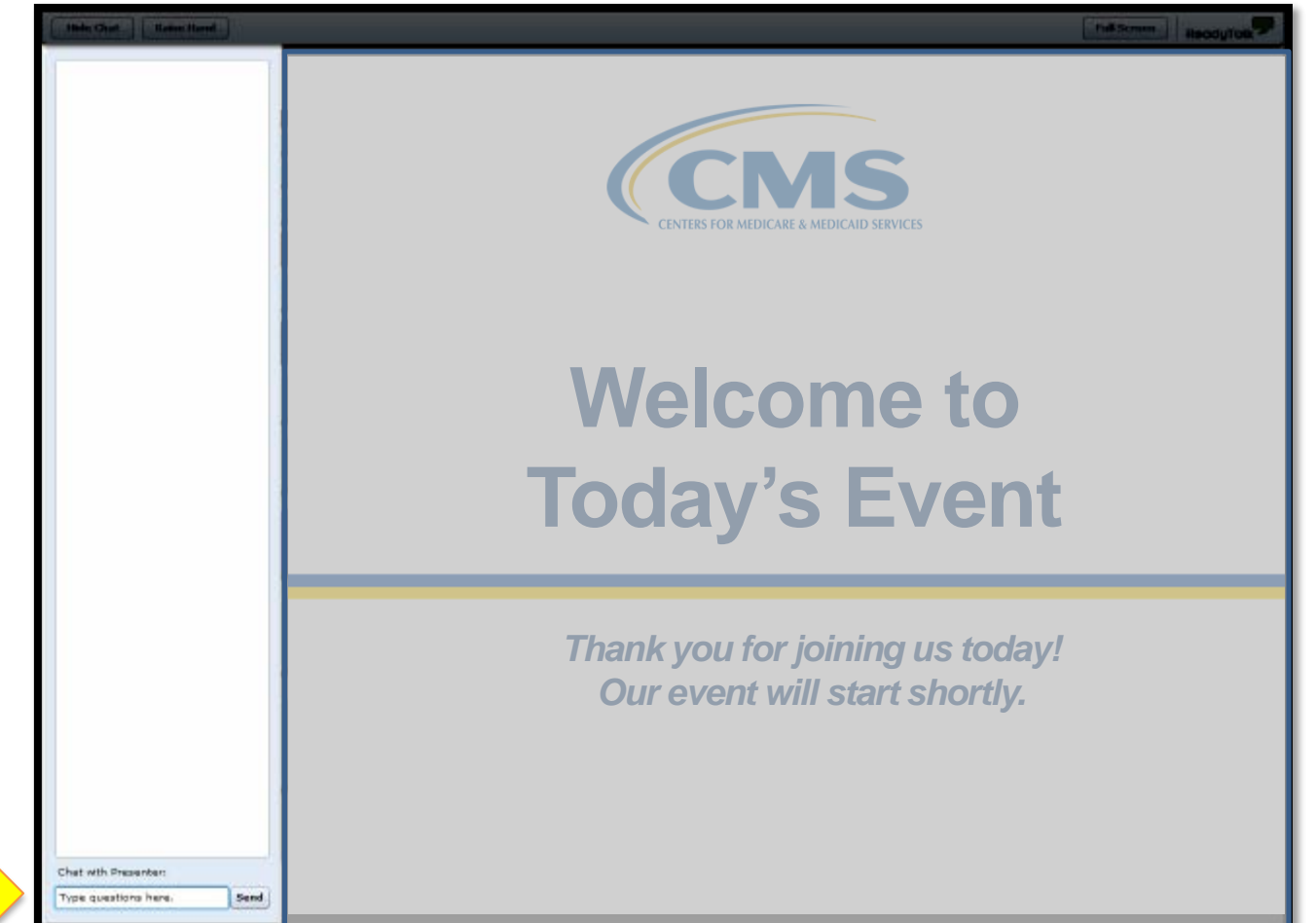

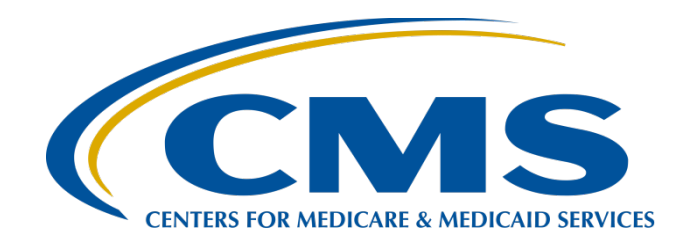

#### PCHQR Program Web-Based Data Collection Tool

#### Tom Ross, MS

PPS-Exempt Cancer Hospital Quality Reporting (PCHQR) Program Lead Hospital Inpatient Value, Incentives, and Quality Reporting (VIQR) Outreach and Education Support Contractor (SC)

#### Lisa Vinson, BS, BSN, RN

Project Manager, Hospital Inpatient VIQR Outreach and Education SC

March 23, 2017

# **Acronyms and Abbreviations**

| ACS    | American College of Surgeons                   | ICD   | International Classification of Diseases            |
|--------|------------------------------------------------|-------|-----------------------------------------------------|
| ADCC   | Alliance of Dedicated Cancer Centers           | IPPS  | Inpatient Prospective Payment System                |
| ADT    | Androgen Deprivation Therapy                   | IQR   | Inpatient Quality Reporting                         |
| AHRQ   | Agency for Healthcare Research and Quality     | LabID | Laboratory-Identified                               |
| AJCC   | American Joint Committee on Cancer             | LTCH  | Long-Term Care Hospital                             |
| AMA    | American Medical Association                   | MAP   | Measure Applications Partnership                    |
| CAUTI  | Catheter-Associated Urinary Tract Infection    | MIF   | Measure Information Form                            |
| CDC    | Centers for Disease Control and Prevention     | MRSA  | Methicillin-Resistant Staphylococcus aureus         |
| CCN    | CMS Certification Number                       | MUC   | Measures Under Consideration                        |
| CDI    | Clostridium difficile Infection                | N/A   | Not Available                                       |
| CE     | Continuing Education                           | NHSN  | National Healthcare Safety Network                  |
| CLABSI | Central Line-Associated Bloodstream Infection  | NQF   | National Quality Forum                              |
| CMS    | Centers for Medicare & Medicaid Services       | OCM   | Oncology Care Measure                               |
| СРТ    | Current Procedural Terminology                 | OQR   | Outpatient Quality Reporting                        |
| CST    | Cancer-Specific Treatment                      | РСН   | PPS-Exempt Cancer Hospital                          |
| CY     | Calendar Year                                  | PCHQR | <b>PPS-Exempt Cancer Hospital Quality Reporting</b> |
| DACA   | Data Accuracy and Completeness Acknowledgement | PQRS  | Physician Quality Reporting System                  |
| EBRT   | External Beam Radiotherapy                     | PR    | Public Reporting                                    |
| ED     | Emergency Department                           | PSA   | Prostate-Specific Antigen                           |
| FFS    | Fee-for-Service                                | Q     | Quarter                                             |
| FY     | Fiscal Year                                    | QPP   | Quality Payment Program                             |
| Fxns   | Fractions                                      | RSAR  | Risk-Standardized Admission Rate                    |
| Gy     | Gray                                           | RSEDR | Risk-Standardized ED Visit Rate                     |
| HAI    | Healthcare-Associated Infection                | SBRT  | Stereotactic Body Radiation Therapy                 |
| HCAHPS | Hospital Consumer Assessment of Healthcare     | SCIP  | Surgical Care Improvement Project                   |
|        | Providers and Systems                          | SRS   | Stereotactic Radiosurgery                           |
| нср    | Healthcare Personnel                           | SSI   | Surgical Site Infection                             |
| HH5    | US Department of Health and Human Services     | TEP   | Technical Expert Panel                              |
| HQK    | Hospital Quality Reporting                     | TBD   | To Be Determined                                    |
|        |                                                | WBDCT | Web-Based Data Collection Tool                      |

#### Purpose

This presentation will provide participants in the PCHQR Program an overview of the new WBDCT. Located on *QualityNet*, this tool will be used by Program participants to submit their CST, EBRT, and OCM data.

# **Objectives**

Upon completion of this program, participants will be able to perform the following:

- Locate the WBDCT on *QualityNet*
- Utilize the tool to enter their CST, EBRT, and OCM data
- Review their data to ensure accuracy and completeness

# Log into QualityNet

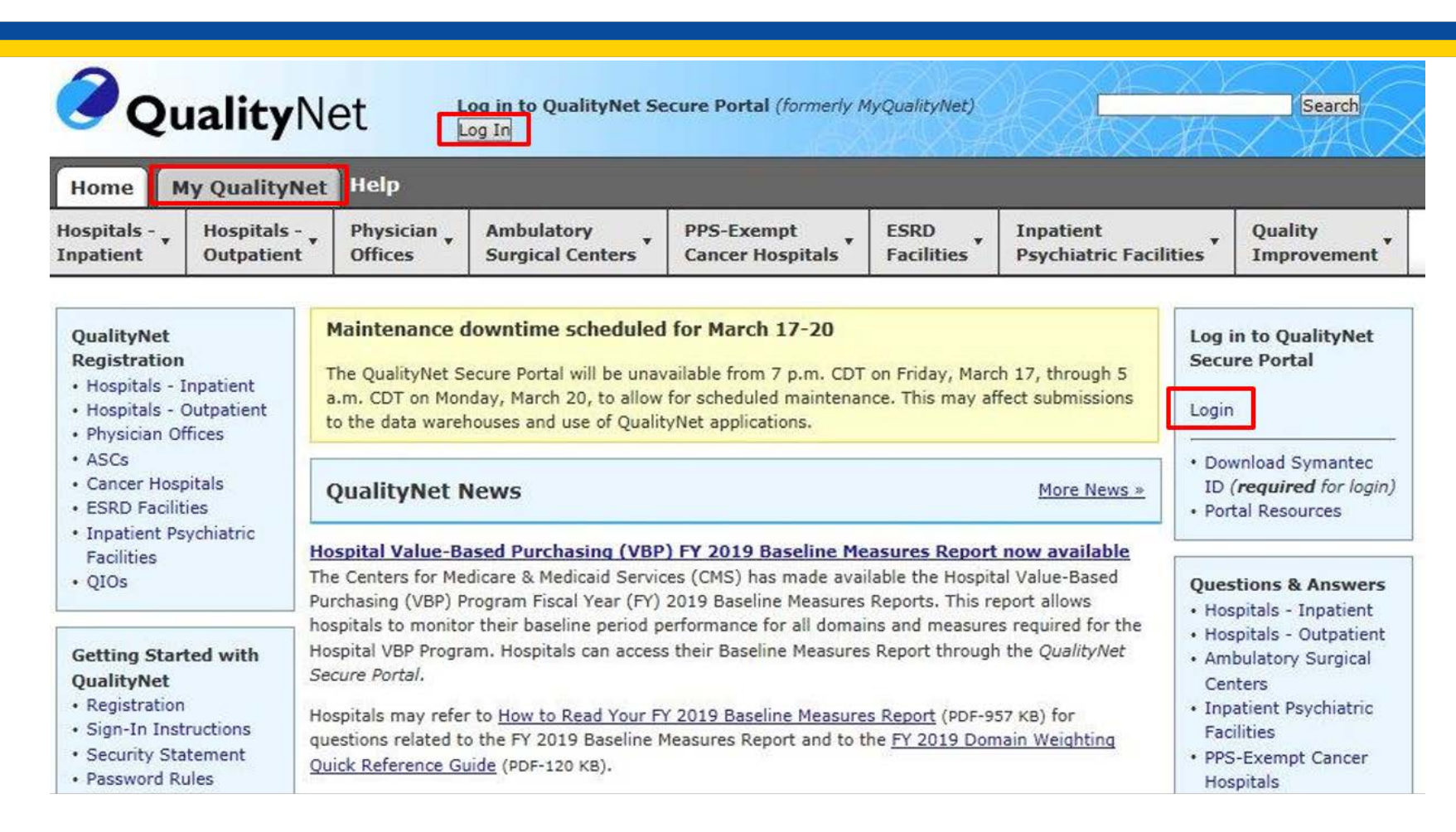

To log into *QualityNet*, click on any of the links highlighted in the red boxes.

#### **Choose Your Program**

#### The Choose Your QualityNet Destination screen appears.

CMS.gov QualityNet Centers for Medicare & Medicaid Services

#### **Choose Your QualityNet Destination**

Please select your primary quality program to reach the correct login screen for your QualityNet portal.

Secure File Transfer

Select your primary quality program:

End-Stage Renal Disease Quality Reporting System

Ambulatory Surgical Center Quality Reporting Program

PPS-Exempt Cancer Hospital Quality Reporting Program

Inpatient Hospital Quality Reporting Program

Inpatient Psychiatric Facility Quality Reporting Program Outpatient Hospital Quality Reporting Program

CANCEL

Physician Quality Reporting System Quality Improvement Organizations The PPS-Exempt Cancer Hospital Quality Reporting Program link

# Enter Credentials into QualityNet

| e a medicald Services                                                                                                    |                                                                                                    |
|----------------------------------------------------------------------------------------------------|----------------------------------------------------------------------------------------------------|
| Log In to QualityNet *Required Field<br>Please enter your CMS User ID and password, followed by<br>your Symantec VIP Security Code, then click Submit.<br>*User ID<br>*Password | Help     Start/Complete New User     Enrollment     Forgot your password?     Trouble with your Security     Code2 |
| * Security Code                                                                                                    | Need to register for a<br>QualityNet account?                                                                      |

#### To log into *QualityNet*

- Enter your User ID, Password, and Security Code
- 2. Select "SUBMIT"
- Select "I Accept" on the Terms and Conditions window that appears
   Note: If you select "I Decline" on the Terms and Conditions window, the program will close.

# Proceed to "Quality Programs" and Select "Hospital Quality Reporting"

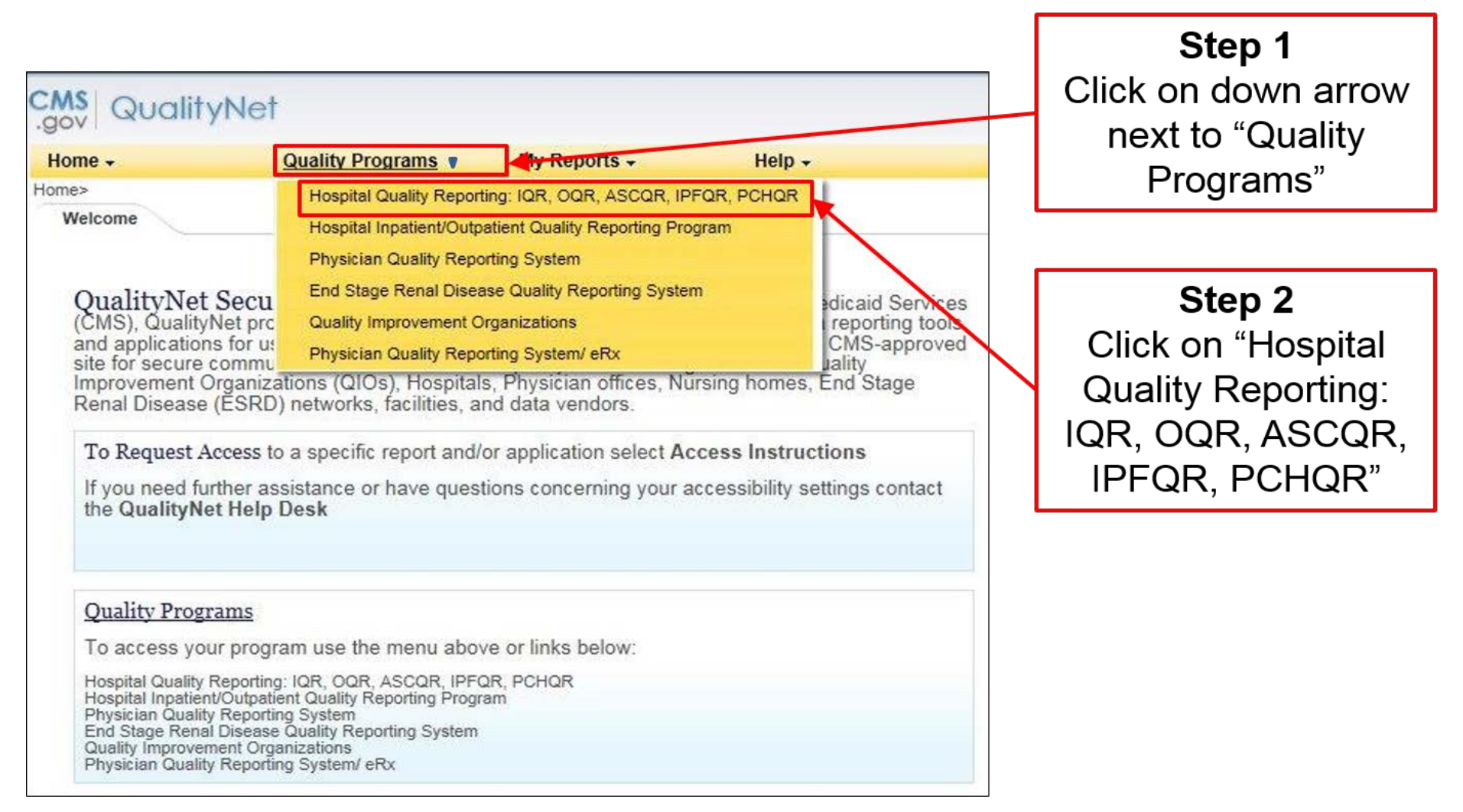

#### Quality Reporting System: My Tasks Select "View/Edit Structural/Web-Based Measures/ Data Acknowledgement (DACA)"

| CMS<br>.gov QualityNet                                                                   |                                  |                                              |  |
|------------------------------------------------------------------------------------------|----------------------------------|----------------------------------------------|--|
| Home + Quality Programs                                                                  | My Reports -                     | Help +                                       |  |
| Home>Quality Programs>Hospital Quality Reporting: 10<br>Quality Reporting System: My Tas | ar, oar, Ascar, IPFar, PC<br>Sks | HQR                                          |  |
| Manage Measures                                                                          |                                  | Manage Security                              |  |
| View/Edit Structural/Web-Based Measures/Data Ackno                                       | wledgement (DACA)                | Manage Multifactor Credentials<br>My Account |  |

#### **Start: Structural/Web-Based Measures**

#### Select "PPS Exempt Cancer Hospitals Web-Based Measures"

| ine • Quality Programs • Wy Rej                                                                                                    | ports - Help -                                                                                 |
|----------------------------------------------------------------------------------------------------|------------------------------------------------------------------------------------------------|
| e>Quality Programs>Hospital Quality Reporting: IQR, OQR, ASCQI                                                                                | R, IPFQR, PCHQR>Manage Measures>View/Edit Structural/Web-Based Measures/Data Acknowledgement ( |
| art Structural/Web-Based Measures                                                                                                    |                                                                                                |
| ew/Edit Structural/Web-Based Measures/Dat                                                                                                    | ta Acknowledgement (DACA)                                                                      |
|                                                                                                    |                                                                                                |
|                                                                                                    |                                                                                                |
| A structural measure reflects the environment in which                                                                                        |                                                                                                |
| characteristics linked to the capacity of the provider to<br>deliver quality healthcare. (MS helives requesting                               | Select a Program                                                                               |
| structural measures information will encourage facilities                                                                                     | Select a l'Iogram                                                                              |
| quality of care provided to Medicare beneficiaries.                                                                                           | PPS Exempt Cancer Hospitals Web-Based Measures                                                 |
| Web-Based measures assess characteristics linked to                                                                                           | PPS Exempt Cancer Hospitals DACA                                                               |
| the capacity of the provider to deliver quality healthcare                                                                                    |                                                                                                |
| CMS believes reporting Web-Based measures                                                                                                    |                                                                                                |
| CMS believes reporting Web-Based measures<br>information will encourage facilities to improve the<br>quality of care provided to all patients |                                                                                                |

#### PPS Exempt Cancer Hospitals Web-Based Measures Select Appropriate Fiscal Year

| Home -                                                                                                    | Quality Programs -                                                                                                    | My Reports -                   | Help -          |                                                                        |
|----------------------------------------------------------------------------------------------------|----------------------------------------------------------------------------------------------------|--------------------------------|-----------------|------------------------------------------------------------------------|
| Iome>Quality Program                                                                                                    | ns>Hospital Quality Reporting: IQR<br>ral/Web-Based Measure                                                                                                    | , OQR, ASCQR, IPFQR, PCH       | QR>Manage Measu | res>View/Edit Structural/Web-Based Measures/Data Acknowledgement (DACA |
| PPS Exempt C                                                                                                    | Cancer Hospitals Web-H                                                                                                    | Based Measures                 |                 |                                                                        |
| Web-Based m<br>characteristics<br>of the provider<br>healthcare. CN<br>Web-Based m<br>will encourage<br>the quality of o<br>patients. | easures assess<br>inked to the capacity<br>to deliver quality<br>MS believes reporting<br>leasures information<br>e facilities to improve<br>care provided to all | Select<br>2018<br>2017<br>2016 | select a Fiscal |                                                                        |

#### Notes on Fiscal Year

- FY 2018 will be used for Q1 4 OCM and EBRT data (2016 care)
- FY 2017 will be used for Quarter 1, 2, 3, and 4, 2016 CST data (2016 diagnosis cohorts)
- FY 2016 do not use

# How Do I Know Which Fiscal Year?

# The key is to know the Fiscal Year to which the data that you are reporting applies.

| Due Date   | Measure(s)                                                             | Fiscal Year | Time Period                          |
|------------|------------------------------------------------------------------------|-------------|--------------------------------------|
| 05/15/2017 | Colon Cancer (NQF #0223)/<br>Breast Cancer (NQF #0559)                 | 2017        | <b>Q3 2016</b><br>(7/1/16–9/30/16)   |
|            | Adjuvant Hormonal Therapy<br>(NQF #0220)                               | 2017        | <b>Q1 2016</b><br>(1/1/16–3/31/16)   |
| 08/15/2017 | Colon Cancer (NQF #0223)/<br>Breast Cancer (NQF #0559)                 | 2017        | <b>Q4 2016</b><br>(10/1/16–12/31/16) |
|            | Adjuvant Hormonal Therapy<br>(NQF #0220)                               | 2017        | <b>Q2 2016</b><br>(4/1/16–6/30/16)   |
|            | OCMs and EBRT<br>(NQF #0382, #0383, #0384,<br>#0389, #0390, and #1822) | 2018        | <b>CY 2016</b><br>(1/1/16–12/31/16)  |
| 11/15/2017 | Colon Cancer (NQF #0223)/<br>Breast Cancer (NQF #0559)                 | 2018        | <b>Q1 2017</b><br>(1/1/17–3/31/17)   |
|            | Adjuvant Hormonal Therapy<br>(NQF #0220)                               | 2017        | <b>Q3 2016</b><br>(7/1/16–9/30/16)   |

#### Entering CST Data Due May 15, 2017

| Due Date   | Measure(s)                                             | Fiscal Year | Time Period                        |
|------------|--------------------------------------------------------|-------------|------------------------------------|
| 05/15/2017 | Colon Cancer (NQF #0223)/<br>Breast Cancer (NQF #0559) | 2017        | <b>Q3 2016</b><br>(7/1/16–9/30/16) |
|            | Adjuvant Hormonal Therapy<br>(NQF #0220)               | 2017        | <b>Q1 2016</b><br>(1/1/16–3/31/16) |

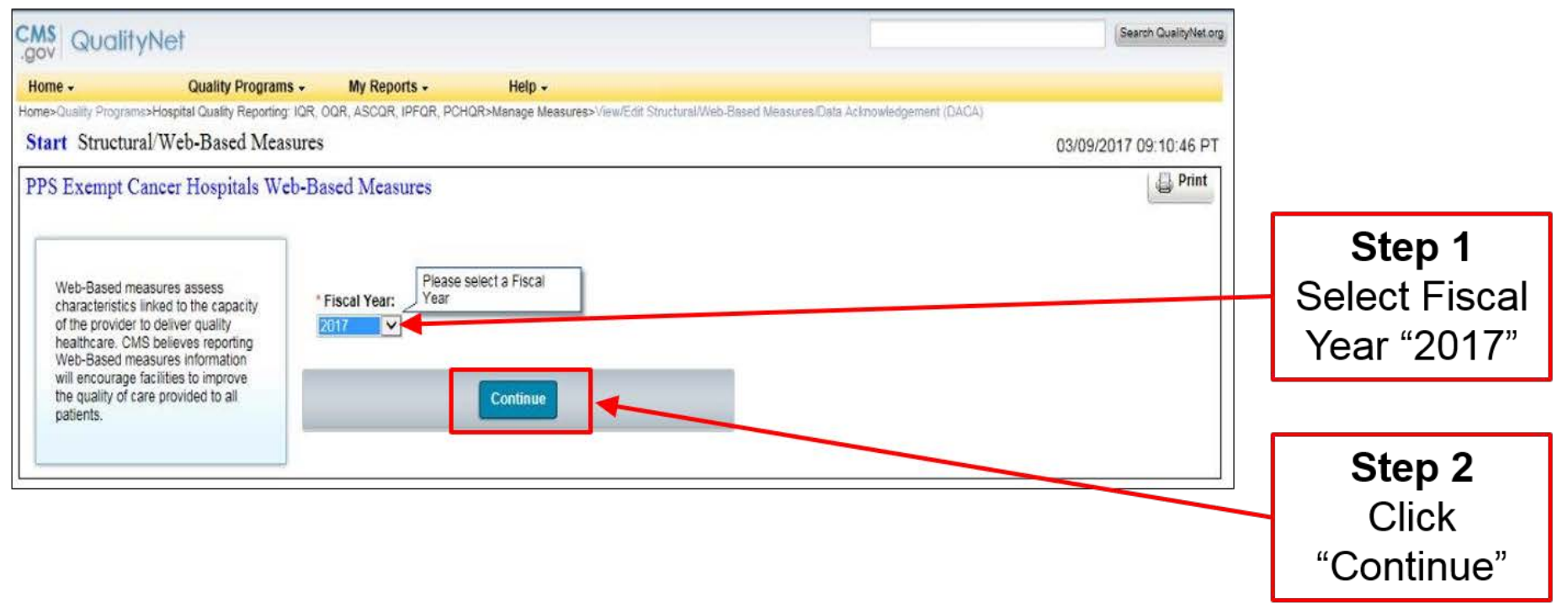

| Due Date   | Measure(s)                                             | Fiscal Year | Time Period                        |
|------------|--------------------------------------------------------|-------------|------------------------------------|
| 05/15/2017 | Colon Cancer (NQF #0223)/<br>Breast Cancer (NQF #0559) | 2017        | <b>Q3 2016</b><br>(7/1/16–9/30/16) |
|            | Adjuvant Hormonal Therapy<br>(NQF #0220)               | 2017        | <b>Q1 2016</b><br>(1/1/16–3/31/16) |

| QualityNet                |                           |                                                                                           |                                                                                                    |                                     | Search QualityNet.     |
|---------------------------|---------------------------|-------------------------------------------------------------------------------------------|----------------------------------------------------------------------------------------------------|-------------------------------------|------------------------|
| ome 🗸                     | Quality Programs -        | My Reports -                                                                              | Help +                                                                                                    |                                     |                        |
| e>Quality Programs>Hospit | al Quality Reporting: IQF | R, OQR, ASCQR, IPFQR, PCHQR                                                               | l>Manage Measures>\/iew/Edit Structural/Web-Based                                                                                         | Measures/Data Acknowledgement (DAC/ | 4                      |
| art Structural/We         | b-Based Measure           | res                                                                                       |                                                                                                    |                                     | 03/09/2017 09:19:05 PT |
| PS Exempt Cancer          | Hospitals Web-I           | Based Measures                                                                            |                                                                                                    |                                     | Print                  |
|                           |                           |                                                                                           |                                                                                                    |                                     |                        |
|                           |                           | Web-Based Measures  <br>Quarter-Annual Reporting Per<br>Select a reporting period to view | FY 2017 riod Selection v or manage measure data at the quarter or annua With Respect to Reporting Period January 1, 2016 - March 31, 2016 | Action                              | ala at Otra <b>4</b> " |

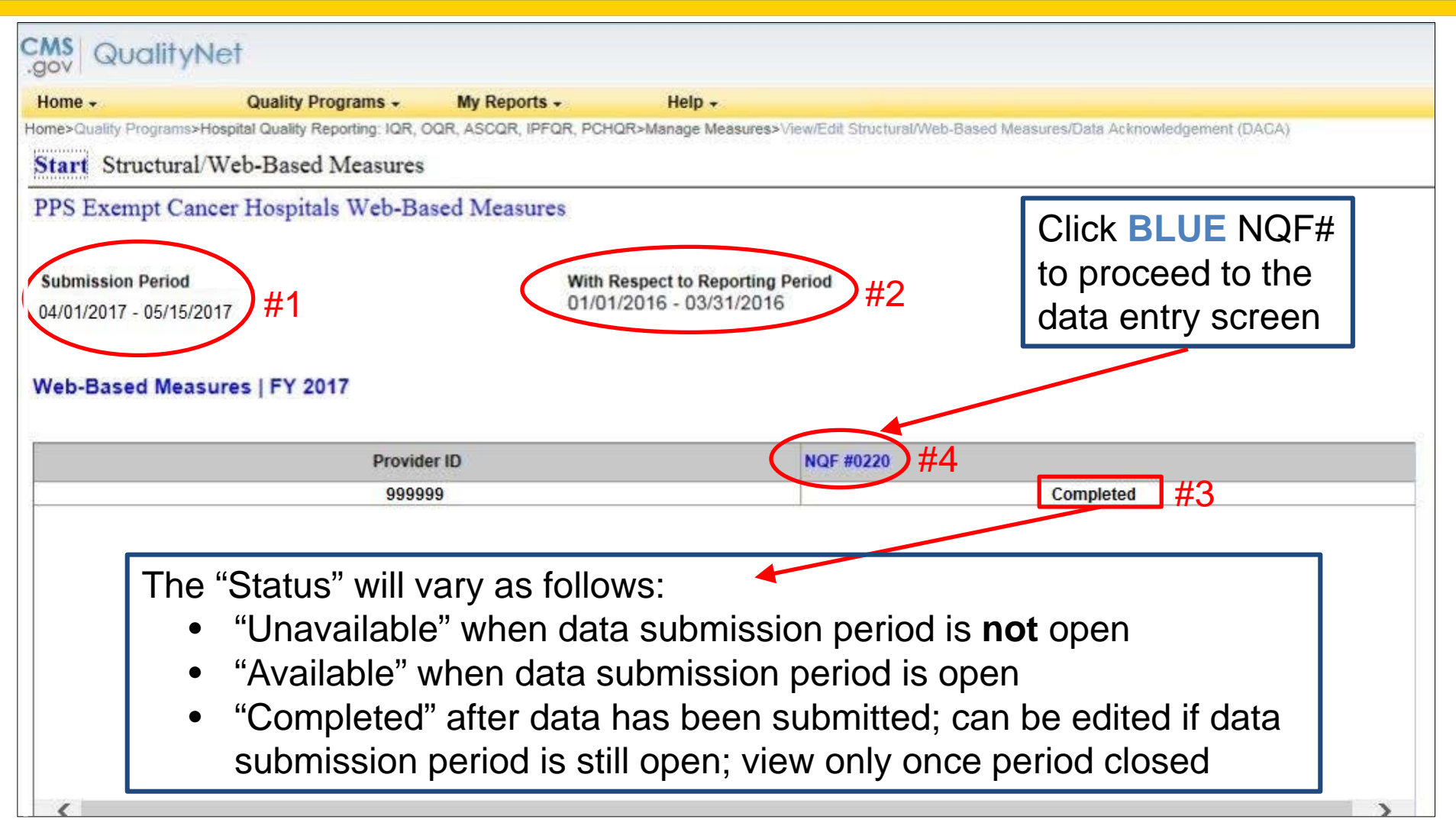

| 901                                                                                                    |                                                                                  |                                       |                                                           |
|----------------------------------------------------------------------------------------------------|----------------------------------------------------------------------------------|---------------------------------------|-----------------------------------------------------------|
| Home - Quality Pr                                                                                      | ograms - My Report                                                               | ts + Help +                           |                                                           |
| me>Quality Programs>Hospital Quality Re                                                                | porting: IQR, OQR, ASCQR, IF                                                     | PFQR, PCHQR>Manage Measures>View/Edit | Structural/Web-Based Measures/Data Acknowledgement (DACA) |
| Start Structural/Web-Based                                                                             | Measures                                                                         |                                       |                                                           |
| PPS Exempt Cancer Hospita                                                                              | s Web-Based Measu                                                                | res                                   |                                                           |
| Provider                                                                                               | CCN                                                                              | Submission Period                     | With Respect to Reporting Period                          |
| Vorld's Best Cancer Hospital                                                                           | 999999                                                                           | 04/01/2017 - 05/15/2017               | 01/01/2016 - 03/31/2016                                   |
| Veb-Based Measures   FY 20<br>no data for measures, please enter ze                                    | <ul> <li>17 * Required field</li> <li>o. Do not leave any entry field</li> </ul> | elds blank.                           |                                                           |
| Veb-Based Measures   FY 20<br>no data for measures, please enter ze<br>NQF #0220: Adjuvar              | 17 * Required field<br>o. Do not leave any entry fie<br>t Hormonal Therapy       | elds blank.                           |                                                           |
| Veb-Based Measures   FY 20<br>no data for measures, please enter ze<br>NQF #0220: Adjuvar              | 17 * Required field<br>o. Do not leave any entry fie<br>t Hormonal Therapy       | elds blank.                           |                                                           |
| Neb-Based Measures   FY 20<br>no data for measures, please enter ze<br>NQF #0220: Adjuvar<br>Numerator | 17 * Required field<br>o. Do not leave any entry fie<br>t Hormonal Therapy       | elds blank.                           |                                                           |

| Cally Rogans       Weigers       Weigers </th <th>nam kraei</th> <th></th> <th></th>                                                                                                    | nam kraei                                                |                                                                                                    |                                                                                                    |
|----------------------------------------------------------------------------------------------------|----------------------------------------------------------|----------------------------------------------------------------------------------------------------|----------------------------------------------------------------------------------------------------|
| Average of the number of patients identified as accordent integrates within 1 'congr' of 'control field of the NGP field of the NGP field of t      | Quality Program                                          | s - My Reports - Help -                                                                                                    |                                                                                                    |
| Waterator          Place enter the number of patients identified as concordered inseases, status - "congr" or "concell" of 2007 HDV PROVEN in the Report Doasting Reporting System for the data reporting period.       #1       Enter numerator value         Concentrator       #2       Enter denominator value         Vertex       #2       Enter denominator value         Vertex       #2       Enter denominator value         Vertex       #4       Click "Coloculatered"         #4       Click "Calculatere"       #4         #4       Click "Calculatere"       #4         This will ressult in "Ressults"       being calculated, and the "Submit" button becoming       ************************************                                                                                                    | ograms+rospille cavery ricporceg.                        | <ul> <li>Net, Out, Ascar, Pror, Parameter ensation visition sectors in an environment of a second prime (DRA).</li> </ul>                                                                       |                                                                                                    |
| Please enter the number of putters is sended as a concord and interaction. A status - "concert" or "concert of the GP 2020 in the Naged Gaadry Reporting System for the data reporting period.<br>#2 Enter numeration value<br>#2 Enter denominator value<br>were<br>***********************************                                                                                                    | Numerator                                                |                                                                                                    |                                                                                                    |
| <pre>#1 Enter numerator value Provenue Provenue</pre> | Please enter the number of p                             | atients identified as concordant (measure_status - "comp" or "consid") for NQF #0220 in the Rapid Quality Reporting Sys                                                                         | tem for the data reporting period.                                                                                  |
| Beneminator         * these metric the number of patients identified as etigable for the demonstrator for VOLUME to the Rapid Quality Reporting System for the data reporting period.         #2       Enter demonstrator value         Sector         Sector         Sector         Productional demonstration or administrate-edge within 1 year (SEG days) of diagnosis.         #3       Click "Calculate"         This will result in "Results"         being calculated, and the         "Submit"                                                                                                    |                                                          | #1 Enter numerator value                                                                                                    |                                                                                                    |
| Please enter the number of patients identified as eligible for the demonination for Value<br>#2 Enter denominator value<br>Newson<br>Percentage of female patients, age >15 at diagnosis, who have their first diagnosis of breast cancer (epithelisi matignancy); at AJCC stage T1cN0M0, IB to III, whose primary tumor is progesterone or estrogen receptor positive recommended for tamoxifier on<br>the generation aromatase inhibitor (considered or administeed) within 1 year (365 days) of diagnosis.<br>#3 Click "Calculate"<br>This will result in "Results"<br>being calculated, and the<br>"Submit" button becoming                                                                                                    | Denominator                                              |                                                                                                    |                                                                                                    |
| #2       Enter denominator value         News         Percentage of female patients, age >18 at diagnosis, who have their first diagnosis of breast cancer (epithetial matignancy); at AJCC stage TicNOMO. IB to III, whose primary tumor is progesterone or estrogen receptor positive recommended for tamoxifen or her generation accordatase wholine (considered or administered) within 1 year (365 days) of diagnosis.         #43       Click "Calculate"         #43       Click "Calculate"         This will result in "Results"       #44         being calculated, and the "Submit" button becoming       "Submit" button becoming                                                                                                    | Please enter the number of p                             | atients identified as eligible for the denominator for NQF M0220 in the Rapid Quality Reporting System for the data reporti                                                                     | ng period.                                                                                                    |
| ##2 Enter denominator value         News         Percentage of female patients, age >18 at diagnosis, who have their first diagnosis of breast cancer (epithelial malignancy), at AJCC stage T1cN0M0. IB to III, whose primary tumor is progesterone or estrogen receptor positive recommended for tamoxifien on their generation aromatase mubblic (considered or administered) within 1 year (365 days) of diagnosis.         ##3         Click "Calculate"         ##4       Click "Submit"         This will result in "Results"         being calculated, and the         "Submit"         "Time will result in becoming                                                                                                    | []                                                       | #2 Enter denominator value                                                                                                    |                                                                                                    |
| Weaking         Percentage of female patients: age >16 at diagnosis, who have their first diagnosis of breast cancer (epithelial matignancy), at AJCC stage T1cN0M0, IB to III, whose primary tumor is progesterone or estrogen receptor positive recommended for tamoxifer or herd generation aromatase inhibitor (considered or administered) within 1 year (365 days) of diagnosis.         #43       Click "Calculate"         #13       Click "Calculate"         This will result in "Results"       #44         Click "Submit"       Click "Submit"         This will result in data       being calculated, and the         "Submit" button becoming       "                                                                                                    |                                                          |                                                                                                    |                                                                                                    |
| ######################################                                                                                                    | One with a                                               |                                                                                                    |                                                                                                    |
| ## dependence of tende patients, age >16 at diagnosis, who have their first diagnosis of breast cancer (epishelian malignancy), at AUCC stage F1cN0M0, IB to III, whose primary tumor is progesterone or estrogen receptor positive recommended for tamoxifier or here generation aromatase inhibitor (considered or administered) within 1 year (GiG days) of diagnosis.<br>##3 Click "Calculate"<br>This will result in "Results"<br>being calculated, and the<br>"Submit" button becoming                                                                                                    | 1200.5                                                   |                                                                                                    |                                                                                                    |
| #3 Click "Calculate"<br>This will result in "Results"<br>being calculated, and the<br>"Submit" button becoming                                                                                                    | Percentage of female patien<br>hird generation aromatase | Is, age >18 at diagnosis, who have their first diagnosis of breast cancer (epithelial malignancy), at AJCC stat<br>hhibitor (considered or administered) within 1 year (365 days) of diagnosis. | e T1cN0M0, IB to III, whose primary tumor is progesterone or estrogen receptor positive recommended for tamoxifen o |
| #3 Click "Calculate"<br>This will result in "Results"<br>being calculated, and the<br>"Submit" button becoming                                                                                                    | ine generation of the line of the                        | united frameworks a second second control from adjutice and second                                                                                                    |                                                                                                    |
| #3 Click "Calculate"<br>This will result in "Results"<br>being calculated, and the<br>"Submit" button becoming                                                                                                    |                                                          |                                                                                                    |                                                                                                    |
| #3 Click "Calculate"<br>This will result in "Results"<br>being calculated, and the<br>"Submit" button becoming                                                                                                    |                                                          |                                                                                                    |                                                                                                    |
| #3 Click "Calculate"<br>This will result in "Results"<br>being calculated, and the<br>"Submit" button becoming                                                                                                    |                                                          |                                                                                                    |                                                                                                    |
| #3 Click "Calculate"<br>This will result in "Results"<br>being calculated, and the<br>"Submit" button becoming                                                                                                    |                                                          | Return to Summary Calcula                                                                                                    | solumit Print                                                                                                    |
| #3 Click "Calculate"<br>This will result in "Results"<br>being calculated, and the<br>"Submit" button becoming                                                                                                    |                                                          |                                                                                                    |                                                                                                    |
| #3 Click "Calculate"<br>This will result in "Results"<br>being calculated, and the<br>"Submit" button becoming<br>"                                                                                                    |                                                          |                                                                                                    |                                                                                                    |
| This will result in "Results"<br>being calculated, and the<br>"Submit" button becoming                                                                                                    | #?                                                       |                                                                                                    | #4                                                                                                    |
| This will result in "Results"       This will result in data         being calculated, and the       being submitted.         "Submit" button becoming                                                                                                    | <i>m</i> C                                               | Click "Calculate"                                                                                                    |                                                                                                    |
| being calculated, and the<br>"Submit" button becoming                                                                                                    |                                                          | This will result in "Results"                                                                                                    | This will result in data                                                                                            |
| "Submit" button becoming                                                                                                    |                                                          | being calculated, and the                                                                                                    | being submitted                                                                                                    |
| "Submit" button becoming                                                                                                    |                                                          | being calculated, and the                                                                                                    | being submitted.                                                                                                    |
|                                                                                                    |                                                          | "Submit" button becoming                                                                                                    |                                                                                                    |
|                                                                                                    |                                                          |                                                                                                    |                                                                                                    |

#### When You Click "Calculate" For the CST Measures

| e_status = "comp" or "consid") for NQF #0220 in the Rapid Quality Reporting System for the data reporting perio |
|----------------------------------------------------------------------------------------------------|
|                                                                                                    |
| ninator for NQF #0220 in the Rapid Quality Reporting System for the data reporting period.                      |
|                                                                                                    |
| N                                                                                                    |

- If acceptable, "Submit" button will activate
- If error, fatal "red X" with one of three messages
  - o "Denominator must be equal to or greater than the Numerator"
  - o "Numerator value must be a zero or positive integer"
  - o "Denominator value must be a zero or positive integer"

#### Messages You Can Receive Upon Clicking "Submit" for CSTs

#### Only one message can appear: "Successfully Saved"

| Information<br>Successfully Sav | ed NQF #0220 Information.                                                                                                    |
|---------------------------------|----------------------------------------------------------------------------------------------------|
| NQF #0220: Adj                  | uvant Hormonal Therapy                                                                                                    |
| Numerator                       |                                                                                                    |
| * Please enter the r            | number of patients identified as concordant (measure_status = "comp" or "consid") for NQF #0220 in the Rapid Quality Reporting System for the data reporting period. |
| Denominator                     |                                                                                                    |
| * Please enter the r            | number of patients identified as eligible for the denominator for NQF #0220 in the Rapid Quality Reporting System for the data reporting period.                     |

#### **Next Steps After Submission**

| Numerator                                                                                                    |                                                                                                    |
|----------------------------------------------------------------------------------------------------|----------------------------------------------------------------------------------------------------|
| Please enter the number of patients identified as concordant (measure_status = "comp" or "consil     5                                                                                               | id") for NQF #0220 in the Rapid Quality Reporting System for the data reporting period.                                                                                    |
| Denominator                                                                                                    |                                                                                                    |
| <ul> <li>Please enter the number of patients identified as eligible for the denominator for NQF #0220 in the<br/>10</li> </ul>                                                                       | e Rapid Quality Reporting System for the data reporting period.                                                                                                    |
| Results<br>Percentage of female patients, age >18 at diagnosis, who have their first diagnosis of brea<br>third generation aromatase inhibitor (considered or administered) within 1 year (365 days) | asi cancer (epithelial malignancy), at AJCC stage T1cN0M0. IB to III, whose primary tumor is progesterone or estrogen receptor positive recommended for tamoxifen or 50.09 |
|                                                                                                    | #1 #0                                                                                                    |
|                                                                                                    | # I     # L       Return to Summary     Calculate       Submit     Print                                                                                                   |

- Proceed to enter the chemo data (#1), and/or
- Verify/memorialize your entry
  - Print current screen (#2)
  - o Go back through entry process and view/edit data
  - Print Hospital Report for Fiscal Year 2017

# **Printing Your Submission**

| Exempt Cancer Hospitals We                                                                                   | b-Based Measures           |                                                                                     | To print the page                                                                                                    | please click C |
|----------------------------------------------------------------------------------------------------|----------------------------|-------------------------------------------------------------------------------------|----------------------------------------------------------------------------------------------------|----------------|
| <sup>der</sup><br>Ids Greatest Cancer Hospital                                                               | CCN<br>999999              | Submission Period<br>04/01/2017 - 05/15/2017                                        | With Respect to Reporting Period<br>01/01/2016 - 03/31/2016                                                                                               |                |
| -Based Measures   FY 2017                                                                                    | Required held              |                                                                                     |                                                                                                    |                |
| lata for measures, please enter zero. Do                                                                     | not leave any entry fields | blank.                                                                              |                                                                                                    |                |
|                                                                                                    |                            |                                                                                     |                                                                                                    |                |
|                                                                                                    |                            |                                                                                     |                                                                                                    |                |
| NOT #0000 Adding to 11                                                                                       | nal Tharany                |                                                                                     |                                                                                                    |                |
| NGF #0220: Adjuvant Horme                                                                                    | nai merapy                 |                                                                                     |                                                                                                    |                |
| Numerator                                                                                                    | nai merapy                 |                                                                                     |                                                                                                    |                |
| Numerator                                                                                                    | ints identified as concord | ant (measure_status = "comp" or "consid                                             | 1") for NQF #0220 in the Rapid Quality Reporting System for the data reporting period.                                                                    |                |
| Numerator  Please enter the number of path 5                                                                 | ints identified as concord | ant (measure_status = "comp" or "consid                                             | r'γ for NQF #0220 in the Rapid Quality Reporting System for the data reporting period.                                                                    |                |
| Numerator           • Please enter the number of path           5           Denominator                      | intal finerapy             | ant (measure_status = "comp" or "consid                                             | r') for NQF #0220 in the Rapid Quality Reporting System for the data reporting period.                                                                    |                |
| Numerator Numerator Please enter the number of path Denominator Please enter the number of path 10           | ints identified as concord | ant (measure_status = "comp" or "consid<br>for the denominator for NQF #0220 in the | 1") for NQF #0220 in the Rapid Quality Reporting System for the data reporting period.                                                                    |                |
| Numerator Numerator Please enter the number of path 5 Denominator Please enter the number of path 10 Results | ints identified as concord | ant (measure_status = "comp" or "consid<br>for the denominator for NOF #0220 in the | s"γ for NQF #0220 in the Rapid Quality Reporting System for the data reporting period.<br>e Rapid Quality Reporting System for the data reporting period. |                |

- In this new window, click "CTRL + P" to print
- If you want to resize prior to printing (especially useful for the OCMs and EBRT):
  - o Click on "Tools," "Print," and "Print Preview"
  - o Change print size to desired appearance
  - Click printer icon to print

#### Returning to Summary Screen to Enter CST Chemo Data

| Numerator  * Please enter the number of patients identified as concordant (measure_status = "comp" or "consid") for NQF #0220  5                                                                                         | in the Rapid Quality Reporting System for the data reporting period.                                                                                                    |
|----------------------------------------------------------------------------------------------------|----------------------------------------------------------------------------------------------------|
| Denominator  * Please enter the number of patients identified as eligible for the denominator for NQF #0220 in the Rapid Quality Rep 10 Results                                                                          | Message from webpage<br>You are about to leave this page. If you have made any<br>changes, and did not submit them, they will not be<br>saved. Click 'OK' to continue. Click 'Cancel' to remain<br>on the current page. |
| Percentage of female patients, age >18 at diagnosis, who have their first diagnosis of breast cancer (epithe<br>third generation aromatase inhibitor (considered or administered) within 1 year (365 days) of diagnosis. | Return to Summary Calculate Submit. Print                                                                                                    |

# **Returning to Summary Screen**

| Home -               | Quality Programs +                    | My Reports -            | Help -                       |                    |                                   |        |
|----------------------|---------------------------------------|-------------------------|------------------------------|--------------------|-----------------------------------|--------|
| Home>Quality Program | ms>Hospital Quality Reporting: IQR, C | DAR, ASCAR, IPFAR, PCHA | R>Manage Measures>\/iew/Edit | Structural/Web-Bas | sed Measures/Data Acknowledgement | (DACA) |
| Submission Perio     | bd                                    | With Re                 | spect to Reporting Period    |                    |                                   |        |
| 04/01/2017 - 05/1    | 5/2017                                | 01/01/2                 | 2016 - 03/31/2016            |                    |                                   |        |
|                      |                                       |                         |                              |                    |                                   |        |
| Mah Basad Ma         | EX 2017                               |                         |                              |                    |                                   |        |
| web-based we         | easures   FT 2017                     |                         |                              |                    | #1                                |        |
|                      |                                       |                         |                              |                    |                                   |        |
|                      | Provide                               | er ID                   | NQF /                        | #0220              |                                   |        |
|                      | 9999                                  | 99                      |                              |                    | Completed                         |        |
|                      |                                       |                         |                              |                    |                                   |        |
|                      |                                       |                         |                              |                    |                                   |        |
|                      |                                       |                         |                              |                    |                                   |        |
|                      |                                       |                         |                              |                    |                                   |        |
|                      |                                       |                         |                              |                    |                                   |        |
|                      |                                       |                         |                              |                    |                                   |        |
|                      |                                       |                         |                              |                    |                                   |        |
|                      |                                       |                         |                              |                    |                                   |        |
|                      |                                       |                         |                              |                    |                                   |        |
| <                    |                                       | 40                      | 110                          |                    |                                   | >      |
|                      |                                       | #2                      | #3                           |                    |                                   |        |
|                      |                                       |                         |                              |                    |                                   |        |
|                      |                                       | Back                    | Payment Year Selectio        | n 👔                |                                   |        |
|                      |                                       |                         | and himsen                   |                    |                                   |        |

#1: Note that data status for NQF #0220 is now "Completed"
#2: "Back" will take you to desired screen; entry for FY 2017 data
#3: Will return you to "Payment Year Selection" screen

# Entering Q3 2016 Chemo Data

| Due Date   | Measure(s)                                             | Fiscal Year | Time Period                        |
|------------|--------------------------------------------------------|-------------|------------------------------------|
| 05/15/2017 | Colon Cancer (NQF #0223)/<br>Breast Cancer (NQF #0559) | 2017        | <b>Q3 2016</b><br>(7/1/16–9/30/16) |
|            | Adjuvant Hormonal Therapy<br>(NQF #0220)               | 2017        | <b>Q1 2016</b><br>(1/1/16–3/31/16) |

| ne - Qualit                      | y Programs +        | My Reports -                                             | Help +                                                                                              |                                |                       |
|----------------------------------|---------------------|----------------------------------------------------------|----------------------------------------------------------------------------------------------------|--------------------------------|-----------------------|
| >Quality Programs>Hospital Quali | ity Reporting: IQR, | OQR, ASCOR, IPFOR, PCHOR:                                | >Manage Measures>View/Edit Structural/Web-Based 1                                                   | /leasures/Data Acknowledgement | (DACA)                |
| art Structural/Web-Bas           | sed Measure         | s                                                        |                                                                                                    |                                | 03/09/2017 09:19:05 F |
| S Exempt Cancer Hosp             | itals Web-B         | ased Measures                                            |                                                                                                    |                                | Print                 |
|                                  |                     | veb-based Measures                                       | FY 2017                                                                                             |                                |                       |
|                                  | o<br>s              | veb-Based Measures  <br>elect a reporting period to view | rod Selection<br>or manage measure data at the quarter or annua<br>With Respect to Reporting Period | level.                         |                       |

# Entering Q3 2016 Chemo Data

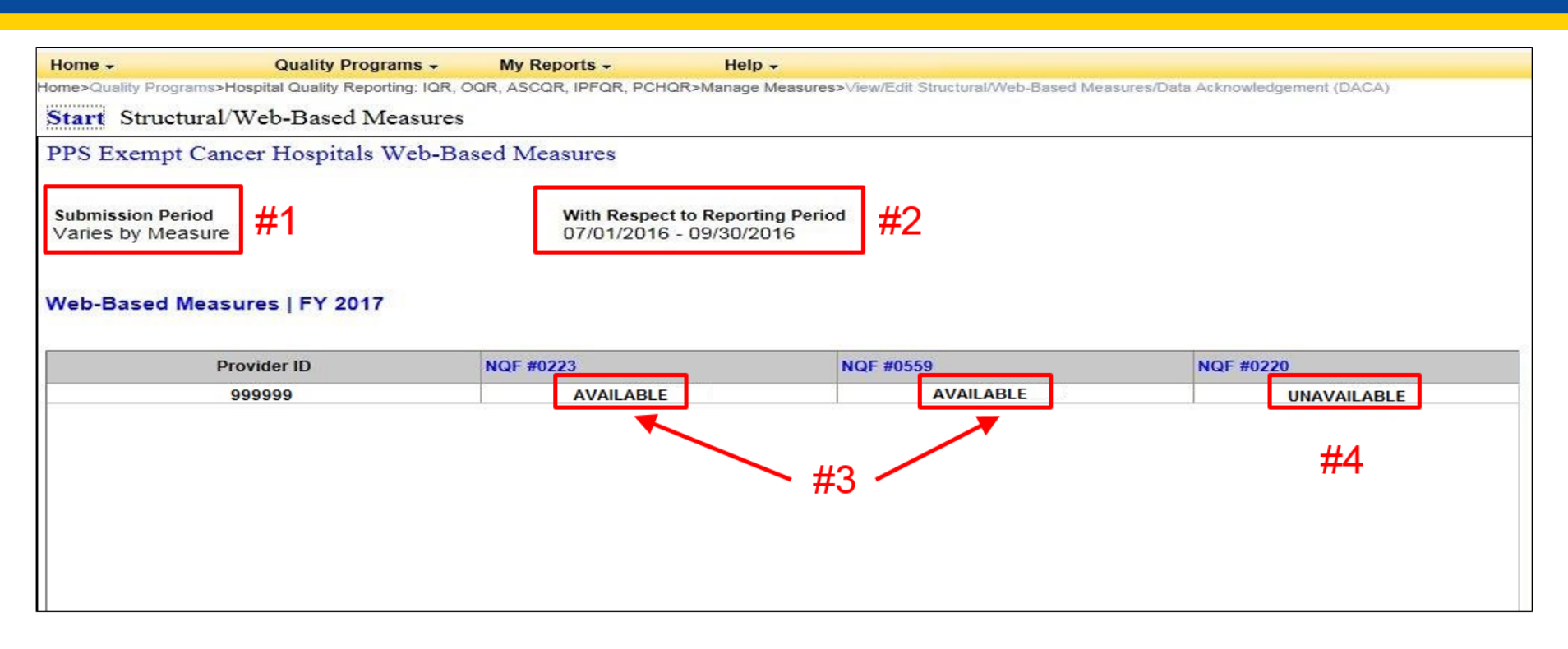

- #1: Submission period varies due to chemo and hormone measures
- #2: Reporting period shows you are entering Q3 data
- #3: Entry for chemo measures (NQF #0223 and #0559) are available
- #4: Entry for hormone measure (NQF #0220) is unavailable

#### Q1 2016 Entry Screen: NQF #0223

| Start Structural/Web-Based Measures                                             |                                                                                                    |
|---------------------------------------------------------------------------------|----------------------------------------------------------------------------------------------------|
| PPS Exempt Cancer Hospitals Web-Based Measures                                  |                                                                                                    |
| Provider CCN<br>World's Greatest Cancer Hospital 999999 0                       | Submission Period         With Respect to Reporting Period           04/01/2017 - 05/15/2017         07/01/2016 - 09/30/2016  |
| Web-Based Measures   FY 2017 * Required field                                   |                                                                                                    |
| If no data for measures, please enter zero. Do not leave any entry fields bland | κ.                                                                                                    |
|                                                                                 |                                                                                                    |
| NQF #0223: Adjuvant Chemotherapy Colon Can                                      | icer                                                                                                    |
| Numerator                                                                       |                                                                                                    |
| * Please enter the number of patients identified as concord                     | Jant (measure_status = "comp" or "consid") for NQF #0223 in the Rapid Quality Reporting System for the data reporting period. |
| 5                                                                               |                                                                                                    |
|                                                                                 |                                                                                                    |

#### Q1 2016 Entry Screen: NQF #0559

| Start Structural/Web-Based Mea                   | sures                   |                                              |                                                                                                 |
|--------------------------------------------------|-------------------------|----------------------------------------------|-------------------------------------------------------------------------------------------------|
| PPS Exempt Cancer Hospitals We                   | b-Based Measu           | res                                          |                                                                                                 |
| Provider<br>World's Greatest Cancer Hospital     | CCN<br>999999           | Submission Period<br>04/01/2017 - 05/15/2017 | With Respect to Reporting Period<br>07/01/2016 - 09/30/2016                                     |
| Web-Based Measures   FY 2017                     | Required field          |                                              |                                                                                                 |
| If no data for measures, please enter zero. Do r | not leave any entry fie | lds blank.                                   |                                                                                                 |
|                                                  | tor rearre any entry in | and one in.                                  |                                                                                                 |
|                                                  |                         |                                              |                                                                                                 |
|                                                  |                         |                                              |                                                                                                 |
| NQF #0559: Combination                           | Chemotherapy            | Breast Cancer                                |                                                                                                 |
|                                                  |                         |                                              |                                                                                                 |
| Numerator                                        |                         |                                              |                                                                                                 |
| * Please enter the number of p                   | atients identified as   | concordant (measure_status = "comp"          | or "consid") for NQF #0559 in the Rapid Quality Reporting System for the data reporting period. |
| 1788                                             | ]                       |                                              |                                                                                                 |
|                                                  |                         |                                              |                                                                                                 |

# A Note on Rounding

The methodology used in the WBDCT is referred to as "round half to even."

- Also referred to as convergent, statistician's, Dutch, Gaussian, odd-even, or banker's rounding
- Only applies if the decimal place being rounded is exactly 5, such as, X.50 or X.Y50
- When you have a value of 5, you round to the nearest even digit
  - o 97.5 rounds up to 98, but 96.5 rounds down to 96
  - o 92.45 rounds down to 92.4, but 92.75 rounds up to 92.8

#### Entering the OCMs and EBRT Select Fiscal Year 2018

| Exempt Cancer Hospitals W                                                                                                    | eb-Based Measures                                                                                           |                                                                                                    |                                                                                       |
|----------------------------------------------------------------------------------------------------|----------------------------------------------------------------------------------------------------|----------------------------------------------------------------------------------------------------|---------------------------------------------------------------------------------------|
|                                                                                                    | Web-Based Measures  <br>Quarter-Annual Reporting Per                                                        | FY 2018<br>iod Selection                                                                                                    | "Select Anr                                                                           |
|                                                                                                    | Select a reporting period to view                                                                           | With Respect to Reporting Period                                                                                                    | Action                                                                                |
| Veb-Based measures assess<br>haracteristics linked to the capacity<br>of the provider to deliver quality<br>ealthcare. CMS believes reporting<br>Veb-Based measures information<br>vill encourage facilities to improve<br>he quality of care provided to all<br>patients. | Varies By Measure<br>Varies By Measure<br>Varies By Measure<br>Varies By Measure<br>07/01/2016 - 08/15/2017 | January 1, 2017 - March 31, 2017<br>April 1, 2017 - June 30, 2017<br>July 1, 2017 - September 30, 2017<br>October 1, 2017 - December 31, 2017<br>January 1, 2016 - December 31, 2016 | Select Qtr - 1<br>Select Qtr - 2<br>Select Qtr - 3<br>Select Qtr - 4<br>Select Annual |

#### Entering the OCMs and EBRT Measure Selection Screen

| start Structur                           | al/Web-Based M                | leasures    |                      |                                       |        |
|------------------------------------------|-------------------------------|-------------|----------------------|---------------------------------------|--------|
| PPS Exempt C                             | ancer Hospitals               | Web-Based M | easures              |                                       |        |
| Submission Period<br>)7/01/2017 - 08/15/ | I<br>2017                     |             | With Res<br>01/01/20 | pect to Reporting<br>016 - 12/31/2016 | Period |
| Veb-Based Me                             | asures   FY 2018              | 3           |                      |                                       |        |
| Veb-Based Me<br>Provider ID              | asures   FY 2018<br>NQF #1822 | NQF #0382   | NQF #0383            | NQF #0384                             | NQ     |

 rovider ID
 NQF #1822
 NQF #0382
 NQF #0383
 NQF #0384
 NQF #0389
 NQF #0390

 999999
 Unavailable
 Unavailable
 Unavailable
 Unavailable
 Unavailable
 Unavailable
 Unavailable

#### **EBRT Data Entry Screen**

| PPS Exempt Cancer Hospitals V                 | Veb-Based Measur          | res                                          |                                                             |
|-----------------------------------------------|---------------------------|----------------------------------------------|-------------------------------------------------------------|
| Provider<br>World's Greatest Cancer Hospital  | CCN<br>999999             | Submission Period<br>07/01/2017 - 08/15/2017 | With Respect to Reporting Period<br>01/01/2016 - 12/31/2016 |
| Web-Based Measures   FY 2018                  | * Required field          |                                              |                                                             |
| If no data for measures, please enter zero. D | o not leave any entry fie | lds blank.                                   |                                                             |
|                                               |                           |                                              |                                                             |
|                                               |                           |                                              |                                                             |
|                                               |                           |                                              |                                                             |
|                                               |                           |                                              |                                                             |
|                                               |                           |                                              |                                                             |

# **EBRT Population and Sampling**

#### NQF #1822: External Beam Radiotherapy for Bone Metastases

#### Population

\* What was your hospital's sampling frequency?

| Quarter 1                                                   | Quarter 2                                                       | Quarter 3                                                       | Quarter 4                                                       |
|-------------------------------------------------------------|-----------------------------------------------------------------|-----------------------------------------------------------------|-----------------------------------------------------------------|
| Quarterly     Not Sampled     N/A - Submission not required | Quarterly     Not Sampled     N/A - Submission     not required | Quarterly     Not Sampled     N/A - Submission     not required | Quarterly     Not Sampled     N/A - Submission     not required |

#### \* What was your hospital's quarterly Initial Patient Population?

| Quarter 1 | Quarter 2 | Quarter 3 | Quarter 4 | Total |
|-----------|-----------|-----------|-----------|-------|
| 125       | 35        | 2         | 70        | 232   |

#### \* What was your hospital's quarterly Sample Size?

| Quarter 1 | Quarter 2 | Quarter 3 | Quarter 4 | Total |
|-----------|-----------|-----------|-----------|-------|
| 25        | 35        | 2         | 14        |       |

#### **EBRT Numerator and Denominator**

| lumerator                               |                                               |                                        |                                          |                                        |                             |
|-----------------------------------------|-----------------------------------------------|----------------------------------------|------------------------------------------|----------------------------------------|-----------------------------|
| Please enter the nu                     | mber of all patients, regardless              | s of age, with painful bone r          | metastases, and no previo                | us radiation to the same a             | natomic site who receive E  |
|                                         | Quarter 1                                     | Quarter 2                              | Quarter 3                                | Quarter 4                              | Total                       |
|                                         | 6                                             | 30                                     | 2                                        | 12                                     | 49                          |
|                                         | 0                                             | 30                                     | 2                                        | 12                                     |                             |
| ator                                    |                                               |                                        |                                          |                                        |                             |
|                                         |                                               |                                        |                                          |                                        |                             |
| Please enter the nu                     | mber of all patients with painfu              | It bone metastases and no              | previous radiation to the s              | ame anatomic site, who ar              | e not specifically exclud   |
| <ul> <li>Please enter the nu</li> </ul> | mber of all patients with painfu<br>Quarter 1 | If bone metastases and no<br>Quarter 2 | previous radiation to the s<br>Quarter 3 | ame anatomic site, who ar<br>Quarter 4 | e not specifically excluded |

#### **EBRT Results and Submission**

| Quarter 1 | Quarter 2 | Quarter 3 | Quarter 4 | Total |  |
|-----------|-----------|-----------|-----------|-------|--|
| 20%       | 86%       | 100%      | 86%       | 64%   |  |
|           |           |           |           |       |  |
|           |           |           |           |       |  |

# **Key WBDCT Reminders**

- Select the correct Fiscal Year
- Select the correct reporting time period for the measure based upon the data submission period

| Due Date   | Measure(s)                                             | Fiscal Year | Time Period                        |
|------------|--------------------------------------------------------|-------------|------------------------------------|
| 05/15/2017 | Colon Cancer (NQF #0223)/<br>Breast Cancer (NQF #0559) | 2017        | <b>Q3 2016</b><br>(7/1/16–9/30/16) |
|            | Adjuvant Hormonal Therapy<br>(NQF #0220)               | 2017        | <b>Q1 2016</b><br>(1/1/16–3/31/16) |

• Use the WBDCT to enter CST, EBRT, and OCM data; do not submit external files

#### PCHQR Program: Web-Based Data Collection Tool

#### **Miscellaneous Notes**

# Important Upcoming Events

#### **Currently Scheduled 2017 Webinars**

- April 27: PCHQR Program: FY 2018 IPPS/LTCH Proposed Rule
- May 25: TBD Best Practices
- June 22: PCHQR Program: Web-Based Data Collection Tool II
- July 27: TBD Best Practices
- August 24: PCHQR Program: FY 2018 IPPS/LTCH Final Rule

# **Important Upcoming Dates**

#### **Upcoming HQR Data Submissions**

- April 5, 2017: Q4 2016 HCAHPS data
- May 15, 2017:
  - o Q3 2016 chemo
  - o Q1 2016 hormone
  - o Q4 2016 HAI
  - Q4 2016 through Q1 2017 HCP influenza vaccination
- July 5, 2017: Q1 2017 HCAHPS data
- August 15, 2017:
  - o Q4 2016 chemo
  - o Q2 2016 hormone
  - o Q1 2017 HAI data

# Important Upcoming Dates

#### Key Hospital Compare Refresh Dates

- **April 2017:** Anticipated refreshing on April 26
- July 2017: ۲
  - Contains:
    - 2Q 2015 through 1Q 2016 chemo data
    - 4Q 2014 through 3Q 2015 hormone data
    - 1Q through 4Q 2015 EBRT data
    - 4Q 2015 through 3Q 2016 HCAHPS data
  - Preview period scheduled for April 6 through May 12
  - Anticipated refreshing on July 26

#### **October 2017:**

- o Contains:
  - 3Q 2015 through 2Q 2016 chemo data
  - 1Q 2015 through 4Q 2015 hormone data 1Q 2016 through 4Q 2016 HCAHPS data
- Preview period scheduled for July 12 through August 10
- Anticipated refreshing on October 12

# **Continuing Education Approval**

This program has been approved for 1.0 continuing education (CE) unit for the following professional boards:

- Florida Board of Clinical Social Work, Marriage & Family Therapy and Mental Health Counseling
- Florida Board of Nursing Home Administrators
- Florida Dietetics and Nutrition Practice Council
- Florida Board of Pharmacy
- CA Board of Registered Nursing (Provider #16578)
  - It is your responsibility to submit this form to your accrediting body for credit.

# **CE Credit Process**

- Complete the ReadyTalk<sup>®</sup> survey that will pop up after the webinar, or wait for the survey that will be sent to all registrants within the next 48 hours.
- After completion of the survey, click "Done" at the bottom of the screen.
- Another page will open that asks you to register in the HSAG Learning Management Center.
  - $\circ$  This is a separate registration from ReadyTalk<sup>®</sup>.
  - Please use your **personal** email so you can receive your certificate.
  - Healthcare facilities have firewalls up that block our certificates.

# **CE Certificate Problems?**

- If you do not immediately receive a response to the email that you signed up with in the Learning Management Center, you have a firewall up that is blocking the link that is sent.
- Please go back to the **New User** link and register your personal email account.

Personal emails do not have firewalls.

#### **CE Credit Process: Survey**

| Please provide any additional comm                                                                                    | ients                                                                                                    |
|----------------------------------------------------------------------------------------------------|----------------------------------------------------------------------------------------------------|
|                                                                                                    | ^                                                                                                    |
|                                                                                                    | $\checkmark$                                                                                                    |
|                                                                                                    |                                                                                                    |
| 0. What is your overall level                                                                                         | l of satisfaction with this presentation?                                                                                                    |
| Very satisfied                                                                                                    |                                                                                                    |
| Somewhat satisfied                                                                                                    |                                                                                                    |
| Neutral                                                                                                    |                                                                                                    |
| Somewhat dissatisfied                                                                                                 |                                                                                                    |
| Very dissatisfied                                                                                                    |                                                                                                    |
| f you answered "very dissatisfied", p                                                                                 | please explain                                                                                                    |
|                                                                                                    |                                                                                                    |
|                                                                                                    | ~                                                                                                    |
|                                                                                                    |                                                                                                    |
|                                                                                                    |                                                                                                    |
| 1. What topics would be of i                                                                                          | interest to you for future presentations?                                                                                                    |
| 1. What topics would be of i                                                                                          | interest to you for future presentations?                                                                                                    |
| 1. What topics would be of i                                                                                          | interest to you for future presentations?                                                                                                    |
| 1. What topics would be of i                                                                                          | interest to you for future presentations?                                                                                                    |
| <ol> <li>What topics would be of i</li> <li>What topics would be of i</li> <li>If you have questions or of</li> </ol> | interest to you for future presentations?                                                                                                    |
| <ol> <li>What topics would be of i</li> <li>What topics would be of i</li> <li>If you have questions or of</li> </ol> | interest to you for future presentations?                                                                                                    |
| <ol> <li>What topics would be of i</li> <li>What topics would be of i</li> <li>If you have questions or o</li> </ol>  | interest to you for future presentations?                                                                                                    |
| <ol> <li>What topics would be of i</li> <li>If you have questions or o</li> </ol>                                     | interest to you for future presentations?                                                                                                    |
| 1. What topics would be of i                                                                                          | interest to you for future presentations?                                                                                                    |
| 1. What topics would be of i                                                                                          | interest to you for future presentations?                                                                                                    |
| 1. What topics would be of i                                                                                          | interest to you for future presentations?  concerns, please feel free to leave your name and phone number or email address and we will contact you.  Done |

#### **CE Credit Process**

Thank you for completing our survey!

Please click on one of the links below to obtain your certificate for your state licensure.

You must be registered with the learning management site.

New User Link:

https://lmc.hshapps.com/register/default.aspx?ID=da0a12bc-db39-408f-b429-d6f6b9ccb1ae

Existing User Link: https://lmc.hshapps.com/test/adduser.aspx?ID=da0a12bc-db39-408f-b429-d6f6b9ccb1ae

Note: If you click the 'Done' button below, you will not have the opportunity to receive your certificate without participating in a longer survey.

Done

#### **CE Credit Process: New User**

| Learning Center Registratio<br>2015 | n: OQR: 2015 Specifications Manual Update - 1-21- |
|-------------------------------------|---------------------------------------------------|
| First Name:                         | ame:                                              |
| Email: Phone                        | :<br>                                             |
| Register                            |                                                   |
|                                     |                                                   |
|                                     |                                                   |

#### **CE Credit Process: Existing User**

| HSAG HEALTH SERVICES<br>ADVISORY GROUP |                                           | this is a secure site please provide credentials to continue |
|----------------------------------------|-------------------------------------------|--------------------------------------------------------------|
|                                        | Secure Login  User Name: Password: Log In |                                                              |
|                                        |                                           |                                                              |

#### PCHQR Program: Web-Based Data Collection Tool

#### **Questions?**

#### Disclaimer

This presentation was current at the time of publication and/or upload onto the *Quality Reporting Center* and *QualityNet* websites. Medicare policy changes frequently. Any links to Medicare online source documents are for reference use only. In the case that Medicare policy, requirements, or guidance related to this presentation change following the date of posting, this presentation will not necessarily reflect those changes; given that it will remain as an archived copy, it will not be updated.

This presentation was prepared as a service to the public and is not intended to grant rights or impose obligations. Any references or links to statutes, regulations, and/or other policy materials included in the presentation are provided as summary information. No material contained therein is intended to take the place of either written laws or regulations. In the event of any conflict between the information provided by the presentation and any information included in any Medicare rules and/or regulations, the rules and regulations shall govern. The specific statutes, regulations, and other interpretive materials should be reviewed independently for a full and accurate statement of their contents.